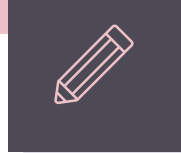

# 台北e大 志工基礎教育訓練 網路課程教學

### 1. Google 搜尋關鍵字 【台北e大】

| 台北e大     |    |      |      |      |      | × | Ļ | • | ٩  |
|----------|----|------|------|------|------|---|---|---|----|
| Q 全部 🔛 1 | 面片 | ▶ 影片 | 回 新聞 | ♡ 地菌 | 1 更多 |   |   |   | 工具 |

約有 107,000,000 項結果(搜尋時間:0.29秒)

https://elearning.taipei \*

#### 臺北e大

Google

.....時數認證、e大頻號問題等) 02-29320212時分微341 這一至還五8:30至17:30 中午時間12:00 至13:30時利用語音留言或客服信稿pstcservice@gov.taipel. 台北通帳號登入 ....

E大帳號登入 1 e大幅號無使用期限,可持續使用臺北e大服務,2.當您成為給北邁..

臺北e大數位學習網logo 111年修課載止及年底停機公告 111年度萬任及委任人員全民國...

志工基礎教育訓練 上課期間:2022-01-01-2022-12-31.課程版本:電腦、行動.

新手上路 若您已有仙北通领號,講使用仙北通领號登入臺北e大,為配台本府整...

elearning.taipel 的其他相關資訊 »

https://taipei.elearn.hrd.gov.tw \*

#### 臺北e大數位學習網-首頁

行政院人事行政總處規劃建置公部門數位學習資源整合平臺「e等公務團+學習平臺」。以「公部 門學習資源整合。強化數位培訓新趨勢應用,這構學習資源開放與加值之共享...

http://www.ncyu.edu.tw > files > site\_content > act \* PDF

#### 臺北e 大數位學習網[志願服務]志工基礎教育訓練線上操作步驟

聖地e 大教位学語順,[忠颜服預]忠工基礎政質訓練總上指作出標。2 - 3 可利用值稿或手機號碼註 冊,44,基人資料,按下「獲取驗證碼。(一開始如果是用e-mail... 13 頁

https://tylcvsc.yunlin.gov.tw>News\_Content \* 【志工培訓】臺北e大線上學習網站使用教學說明(基礎 🐵 III 💼

安全復尋已開啟

# 2. 會員登入 選擇e大帳號

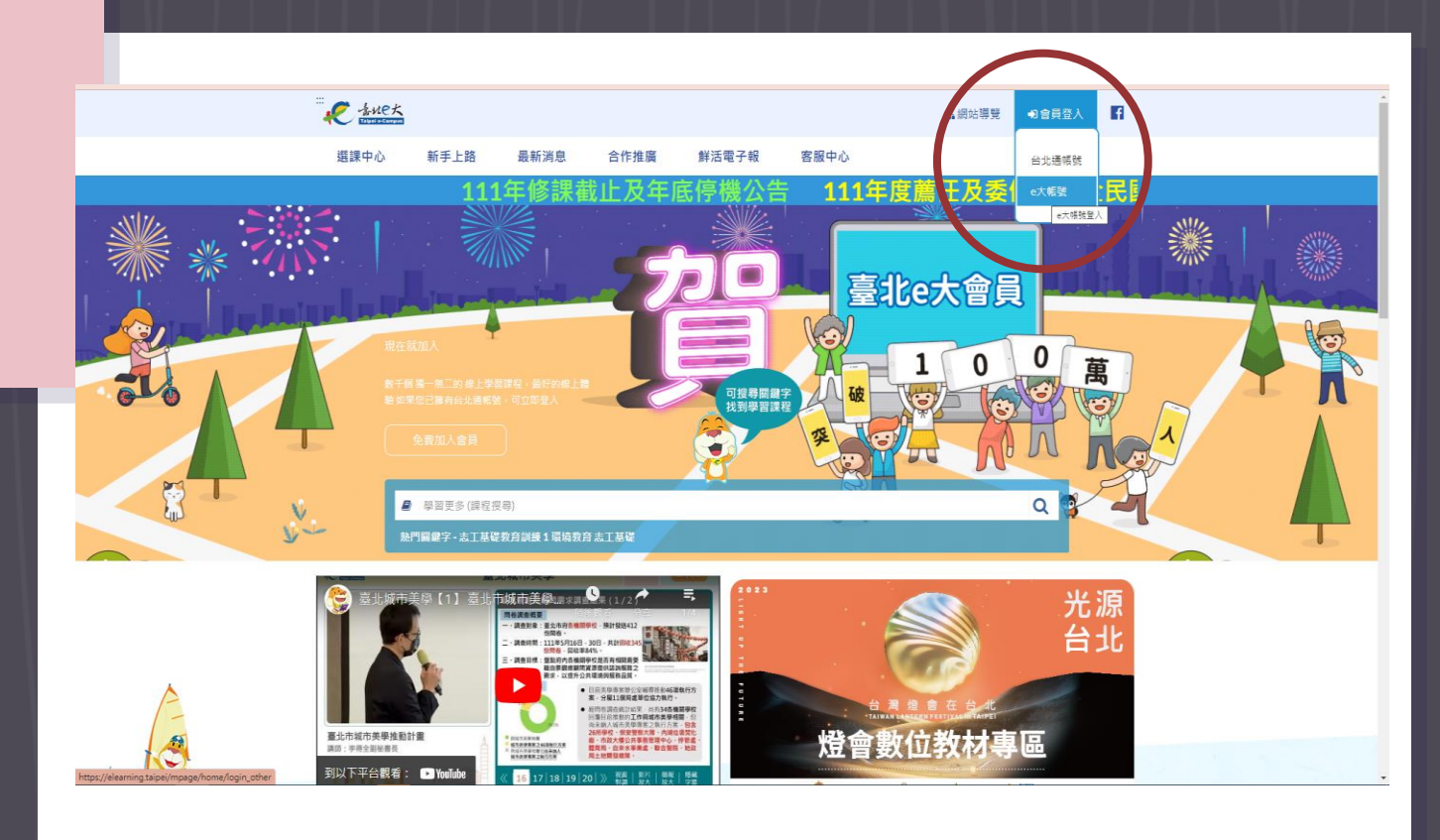

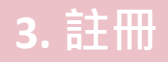

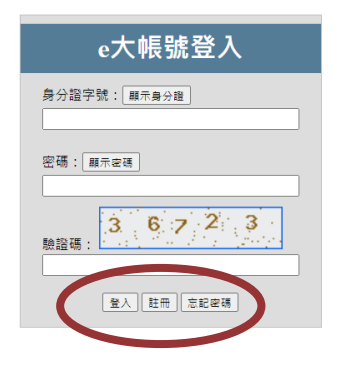

您好,如果您需要申請e大帳號,請花1至2分鐘閱讀 以下事項:

1.e大帳號無使用期限,可持續使用臺北e大服務。 2.當您成為台北遇金貨會員後,亦可取得e大帳號完 成的學習紀錄。 3.第一次登入密碼由系統指派,請妥善留存,學員 第一次登入後可自行修改密碼。 4.修放密碼路徑:登入後進入首頁>我的課程>學 習紀錄>主選單個人資料>修成個人資料> 5.如果您忘記密碼,可點選大帳號登入頁面的「忘 記密碼」,系統會發送驗證信到您註冊時填寫的 Email借稿。如您註冊時未填寫Email信稿無法收 信,請浴客服專線。 6.有關註冊問題,歡迎洽客服專線協助,客服電 話: 02-2932012譯分機341 還一至還五 8:30至

#### 4. 登入台北e大

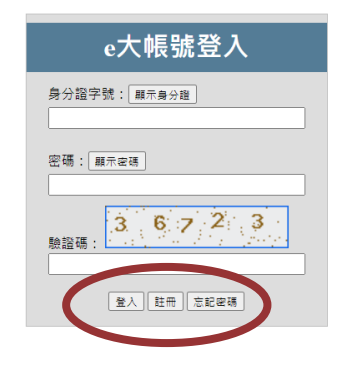

您好,如果您需要申請e大帳號,請花1至2分鐘閱讀 以下事項:

1.e大帳號無使用期限,可持續使用臺北e大服務。 2.當您成為台北遇金貨會具後,亦可取得e大帳號完 成的學習紀錄。 3.第一次登入密碼由系統指派,請妥善留存,學員 第一次登入後可自行修改密碼。 4.修放密碼路徑:登入後進入首頁>我的課程>學 習紀錄>主選單個人資料>修改個人資料 5.如果您忘記密碼,可點選大帳號登入頁面的「忘 記密碼」,系統會發送驗證信到您註冊時填寫的 Email借藉。如您註冊時未填寫Email(借稿無法收 信,請浴客服專線。 6.有願註冊問題,歡迎洽客服專線協助,客服電 話: 02.2930012購分機341 還一至還五 8:30至

# 5. 登入台北e大 <u>畫面下拉至底部</u> 精選課程 選擇 【志願服務】

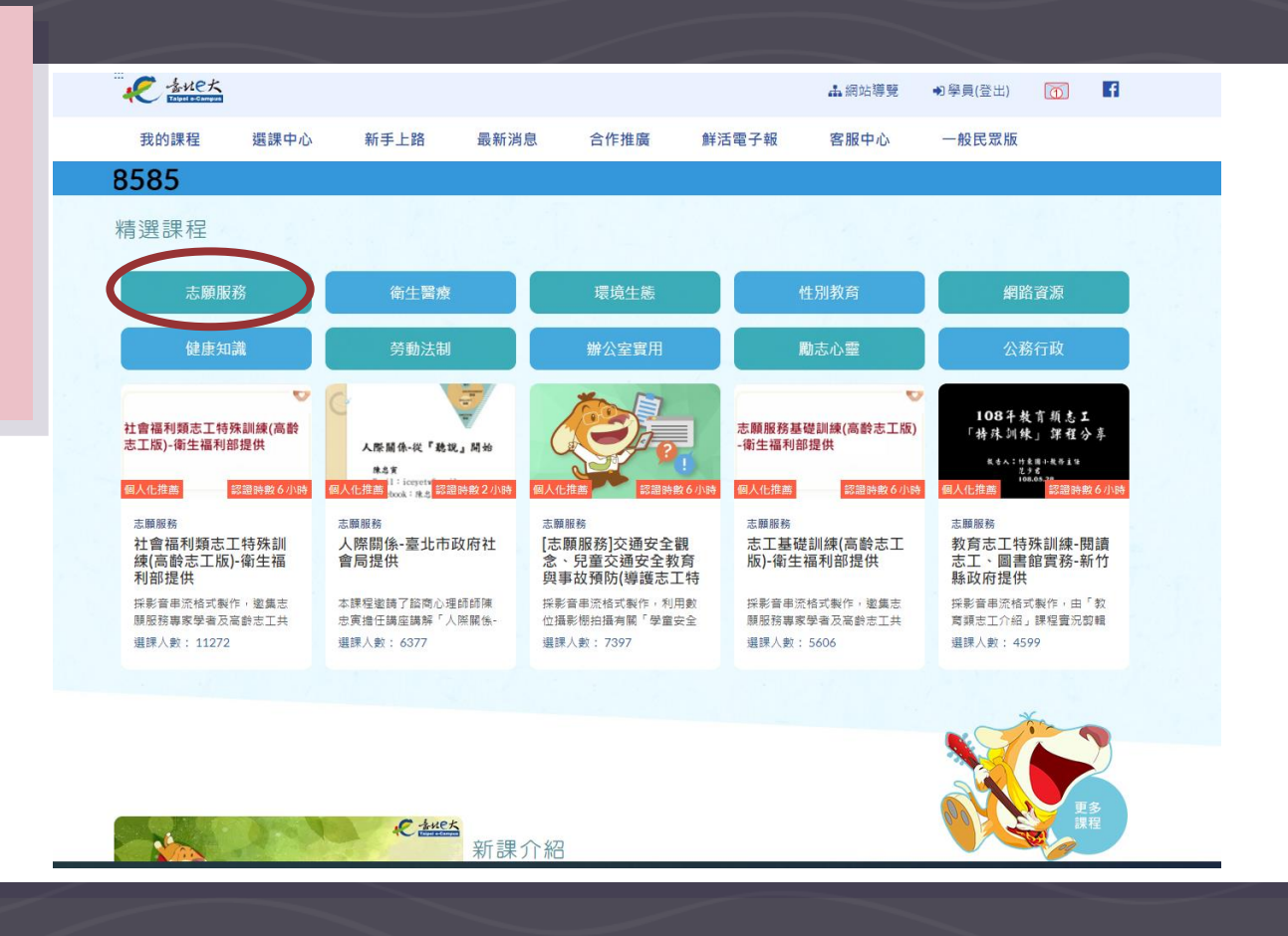

# 6. 登入台北e大 <u>畫面下拉至底部</u> 精選課程 選擇 【志願服務】

| C ふれC大<br>Talget e-Campus     |                                                                                                    |                            |              |                                                                                 |                | ▲ 網站導覽                       | ●學員(登出)                   | <u>6</u> f           |
|-------------------------------|----------------------------------------------------------------------------------------------------|----------------------------|--------------|---------------------------------------------------------------------------------|----------------|------------------------------|---------------------------|----------------------|
| 我的課程 遻                        | [課中心 ]                                                                                                    | 新手上路 计                     | 最新消息         | 合作推廣                                                                            | 鮮活電子報          | 8 客服中心                       | 一般民眾版                     |                      |
|                               |                                                                                                    |                            |              | 111年修                                                                           | 课截止            | 及年底停機                        | 人的法                       | 111年度                |
| 首頁 / 志願服務                     |                                                                                                    |                            |              |                                                                                 |                |                              |                           |                      |
|                               |                                                                                                    |                            |              |                                                                                 |                |                              |                           |                      |
| 志願服務                          |                                                                                                    |                            |              |                                                                                 |                |                              |                           |                      |
|                               |                                                                                                    |                            |              |                                                                                 |                |                              |                           |                      |
| <sup>志順服務</sup><br>[志願服務]志工基礎 | 志願!!                                                                                                    | 務<br>夏服務]志願服務特             | 務[]          | <sup></sup>                                                                     | 志願 志願 [志]      | <sup>服務</sup><br>顧服務]【111年度】 | <sup>志順服務</sup><br>[志願服務] | 【111年度】              |
| 訓練(6小時版)                      | また たいしょう しんしょう しんしょ しんしょ | (青年版)-桃園市」<br>年事務局提供       | 奴 均<br>一一元   | 寬保護局水壞境巡守<br>[5]<br>[5]<br>[5]<br>[5]<br>[5]<br>[5]<br>[5]<br>[5]<br>[5]<br>[5] | 家 桃園<br>南 服務   | 同市政府上務局上務                    | 桃園市政府<br>服務類志二            | す⊥務局⊥務<br>□領導訓練      |
| 介紹志工基礎教育訓練內                   | 1容。 な援派<br>成基項                                                                                                    | 5.願服務法規定,志工<br>豊訓練6小時課程及特3 | 完 星<br>秋訓 33 |                                                                                 | 境 桃園           | 市政府工務局工務服務類<br>成長訓練,共計有「志願   | 桃園市政府1<br>志工領導訓網          | :務局工務服務類<br>1,共計有「有效 |
|                               |                                                                                                    |                            |              |                                                                                 |                |                              |                           |                      |
| 志願服務                          | 志願朋                                                                                                    | 務                          | SE           | 顧服務                                                                             | 志願             | 服務                           | 志願服務                      |                      |
| [志願服務]【111年<br>桃園市政府工務局       | 度】 [志願<br>T務 桃園                                                                                                    | 顧服務]【111年度<br>市政府工務局工業     | 】 []<br>终 林  | 志願服務]【111年度<br>*園市政府民政局民                                                        |                | 願服務]桃園市政府B<br>111年度志願服務      | 民 [志願服務]<br>念、兒童る         | 交通安全觀<br>▷诵安全教育      |
| 服務類志工督導訓約                     | 東 服務                                                                                                    | 類志工在職訓練                    | л<br>Л       | <b>服務類宗教志工特殊</b>                                                                | 政 法定           | 告殊訓練-桃園市政                    | 與事故預開                     | 方(導護志工特              |
| 桃園市政府工務局工務服<br>志工督導訓練,共計有「    | 務類 桃園市<br>志工 志工4                                                                                                    | 5政府工務局工務服務<br>E職訓練,共計有「導   | 類 村<br>覧 元   | 兆圈市政府民政局民政服務<br>₅工特殊教育訓練,共計有                                                    | 類<br>課程<br>服務  | 有:一、民政資源及志願<br>。二、服務禮儀及工作内   | 採影音串流相<br>位攝影棚拍攝          | 試製作・利用數<br>有關「學童安全   |
|                               |                                                                                                    |                            |              |                                                                                 |                |                              |                           |                      |
| 志願服務                          | 志願朋                                                                                                    | 弱                          | æ            | 顯服務                                                                             | 志願             | 履務                           | 志願服務                      |                      |
| 人際關係-臺北市政<br>會局提供             | 府社 [志願<br>新北                                                                                                    | 顧服務]【111年度<br>市政府衛生局衛      | ]<br>± -     | 餐訊志工特殊訓練-H(<br>−小時玩程式-教育部                                                       | DC 資訊<br>提 Lea | l志工特殊訓練-<br>rnMode學習吧-教育     | 資訊志工物<br>microbit翅        | 寺殊訓練-<br>ē向創客之路      |
|                               | 保健                                                                                                    | 志願服務志工特                    | 除(           | Щ                                                                               | 部携             | e<br>供                       | 的軟實力-                     | 教育部提供                |
| 本課程邀請了諮商心理師<br>忠寅擔任講座講解「人際    | 「師陳 【急す<br>《關係- 程邀詞                                                                                                    | 效技能叫叫CD訓練】:<br>青王金虎講師說明急救  | 本課 仮<br>技 え  | E進資訊志工跨地域、跨專<br>Z經驗交流與分享,建立其                                                    | 長 促進<br>積 之經   | 資訊志工跨地域、跨專長<br>驗交流與分享,建立其積   | 促進資訊志工<br>之經驗交流與          | _跨地域、跨專長<br>9分享,建立其積 |
|                               |                                                                                                    |                            |              |                                                                                 |                |                              |                           |                      |

# 7. 頁面下方 【進入課程】

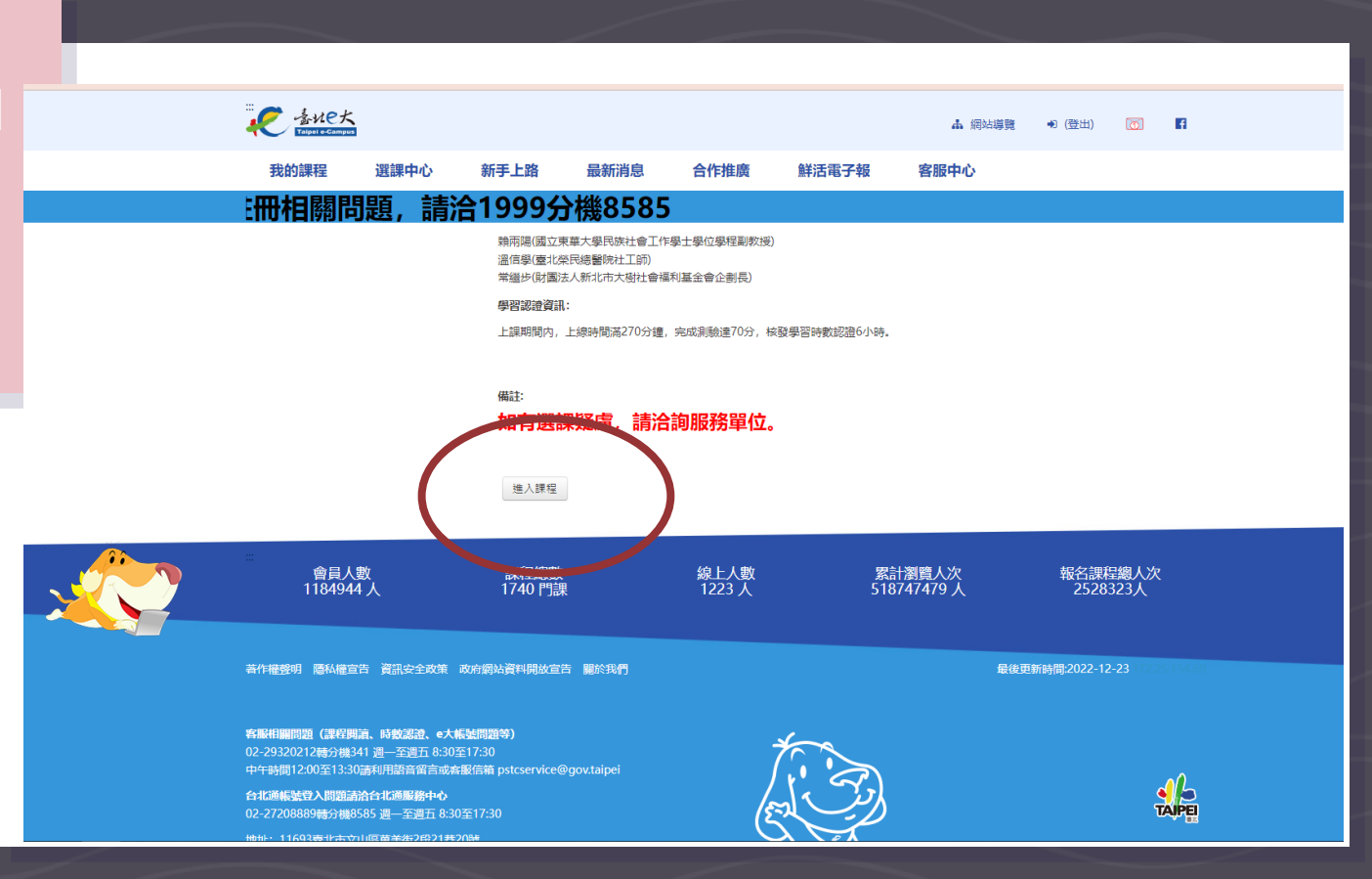

# 8. 【正式測驗】 70分以上過關

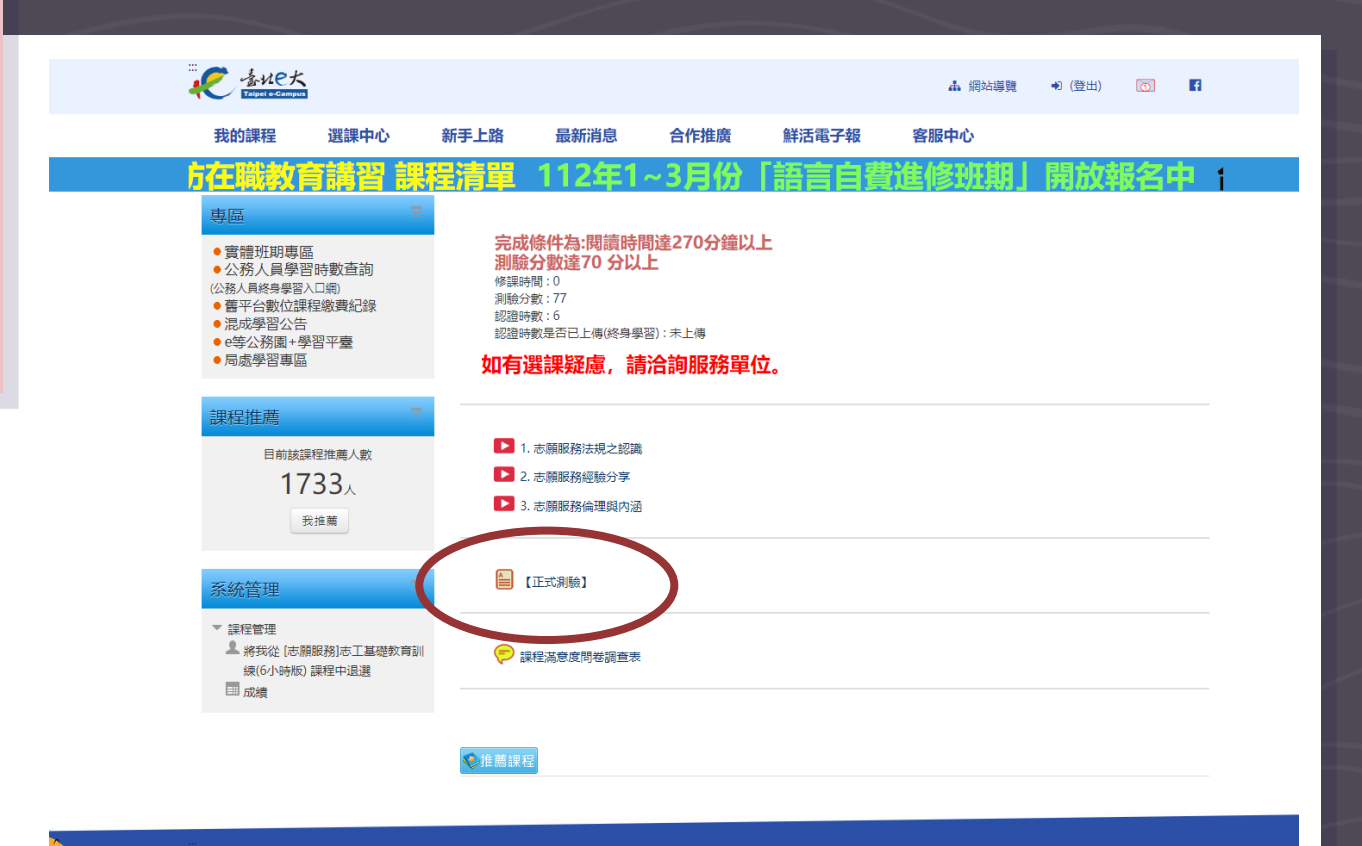

#### 9. 進入 【我的課程】 勾選列印證明

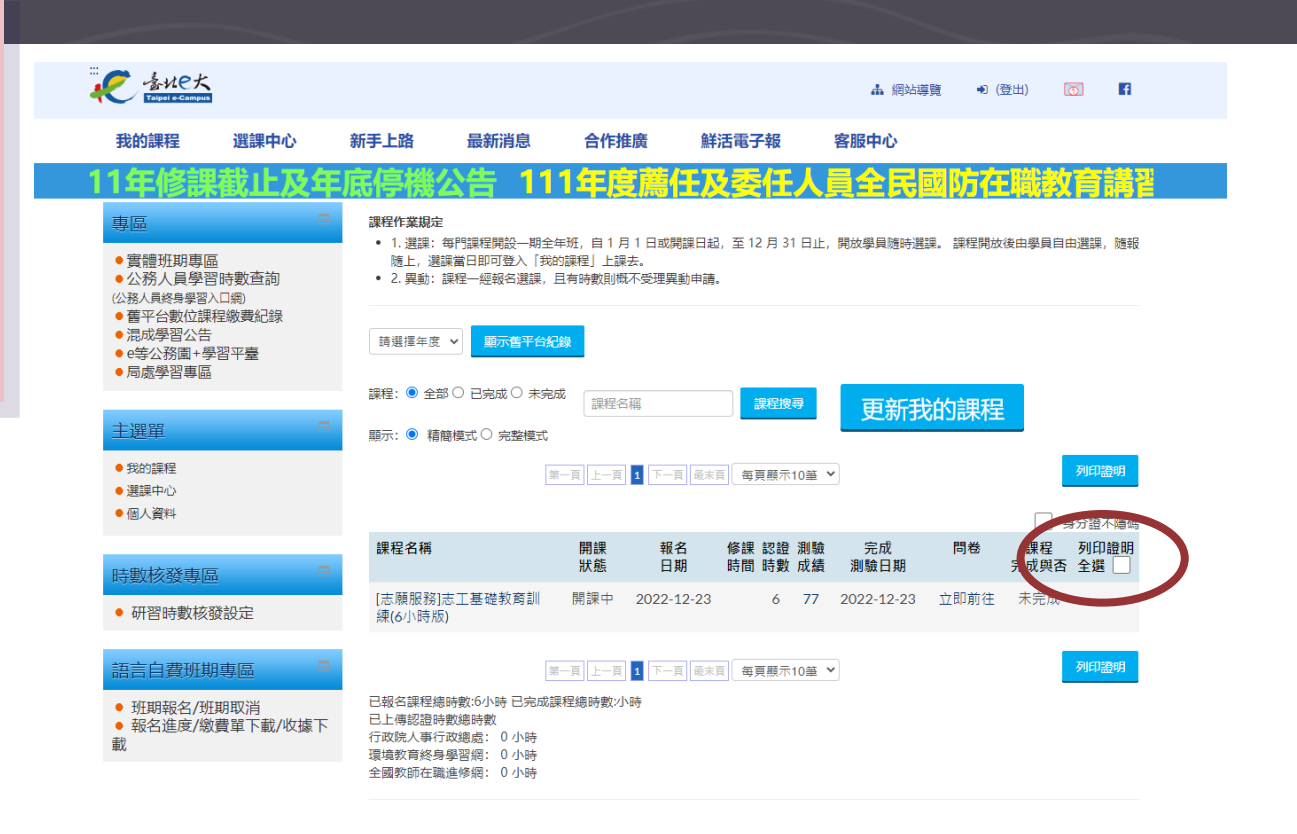

### 10. 掃描課程證 明給學校申請志 工手冊用

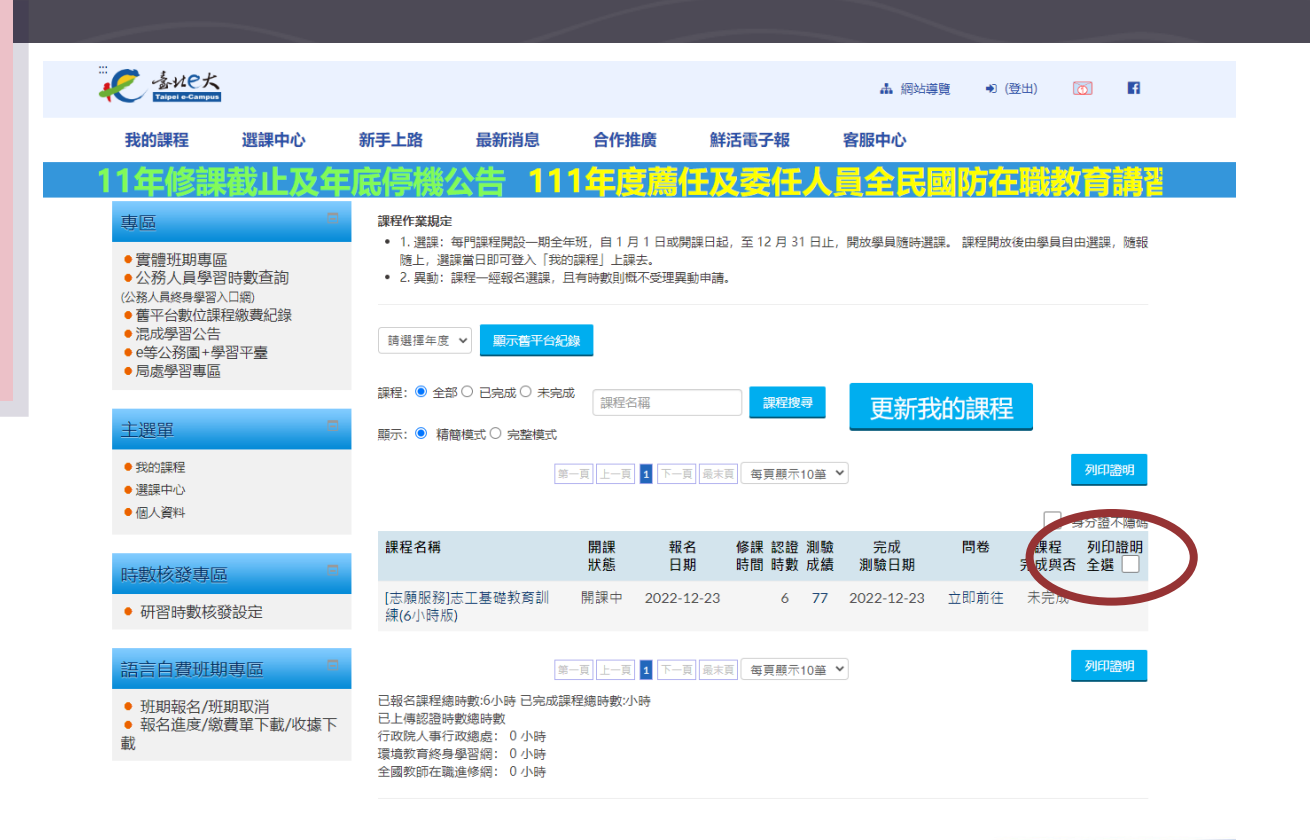